## Apple Mail for Cal Lutheran Gmail

• Sign into your Cal Lutheran Gmail. Click on the gear icon, located in the upper right hand corner, then select Settings. Click on Forwarding and POP/IMAP and select Enable IMAP. Click Save Changes at the bottom of the page.

| General Labels Inbox Accou                                       | nts Filters Forwarding and POP/IMAP Chat Labs Offline Themes                                                                                                    |  |  |  |  |
|------------------------------------------------------------------|----------------------------------------------------------------------------------------------------|--|--|--|--|
| Forwarding:<br>Learn more                                        | Add a forwarding address                                                                                                    |  |  |  |  |
|                                                                  | Tip: You can also forward only some of your mail by creating a filter!                                                                                            |  |  |  |  |
| POP Download:<br>Learn more                                      | <ol> <li>Status: POP is enabled for all mail that has arrived since 4/3/05</li> <li>Enable POP for all mail (even mail that's already been downloaded)</li> </ol> |  |  |  |  |
|                                                                  | Enable POP for mail that arrives from now on                                                                                                    |  |  |  |  |
|                                                                  | O Disable POP                                                                                                    |  |  |  |  |
|                                                                  | 2. When messages are accessed with POP keep California Lutheran University Mail's copy in the Inbox                                                               |  |  |  |  |
|                                                                  | 3. Configure your email client (e.g. Outlook, Eudora, Netscape Mail)<br>Configuration instructions                                                                |  |  |  |  |
| IMAP Access:<br>(access California Lutheran University Mail from | Status: IMAP is enabled<br>Enable IMAP                                                                                                    |  |  |  |  |
| other clients using IMAP)<br>Learn more                          | O Disable IMAP                                                                                                    |  |  |  |  |
|                                                                  | When Imark a message in IMAP as deleted:<br>(Auto-Expunge on - Immediately update the server. (default)                                                           |  |  |  |  |
|                                                                  | Auto-Expunge off - Wait for the client to update the server.                                                                                                    |  |  |  |  |
|                                                                  | When a message is marked as deleted and expunged from the last visible IMAP folder:<br>Archive the message (default)                                              |  |  |  |  |
|                                                                  | Move the message to the Trash                                                                                                    |  |  |  |  |
|                                                                  | Immediately delete the message forever                                                                                                    |  |  |  |  |
|                                                                  | Folder Size Limits<br>O not limit the number of messages in an IMAP folder (default)                                                                              |  |  |  |  |
|                                                                  | ◯ Limit IMAP folders to contain no more than this many messages 1,000 ∨                                                                                           |  |  |  |  |
|                                                                  | Configure your email client (e.g. Outlook, Thunderbird, iPhone)<br>Configuration instructions                                                                     |  |  |  |  |
|                                                                  | Save Changes Cancel                                                                                                    |  |  |  |  |

• Open Apple Mail in the *Menu Bar, click File, then Add Account.* 

|   | Mail | File | Edit    | View     | Mailbox | Messa        |
|---|------|------|---------|----------|---------|--------------|
|   |      | New  | w Mes   | sage     |         | ЖN           |
|   |      | New  | w View  | er Wind  | low     | ₹%N          |
|   |      | Op   | en Me   | ssage    |         | жO           |
|   |      | Clo  | se      |          |         | жw           |
|   |      | Clo  | se All  | Window   | /S      | ₹₩W          |
|   |      | Sav  | /e      |          |         | ₩S           |
|   |      | Sav  | e As    | 8        |         | <b>企</b> 麗 S |
|   |      | Sav  | e as S  | tationer | γ       |              |
|   |      | Att  | ach Fil | es       |         | ☆畿A          |
|   |      | Sav  | e Atta  | chment   | S       |              |
|   |      | Qu   | ick Loo | ok Attac | hments  | ЖY           |
| - |      | Ad   | d Acco  | unt      |         |              |
|   |      | Imp  | port M  | ailboxe  | s       |              |
|   |      | Prin | nt      |          |         | ЖP           |

## Enter your Account Information:

- Full Name: Cal Lutheran Username
- Email Address: Cal Lutheran email address
- Password: Your Cal Lutheran password

| Welcome to Main<br>You'll be guide<br>account.<br>To get started, | il<br>In through the steps to set up your mail<br>provide the following information: |
|-------------------------------------------------------------------|--------------------------------------------------------------------------------------|
| Full Nam<br>Email Addres<br>Passwor                               | ne: CLU Username<br>ss: username@callutheran.edu<br>rd: ••••••                       |
| Cancel                                                            | Go Back Continue                                                                     |

• You will get a warning " Trying to log into the Exchange server..." Ignore this and click Continue.

| Add Account                                                        |                                                                                                    |                    |
|--------------------------------------------------------------------|----------------------------------------------------------------------------------------------------|--------------------|
| You'll be guided the additional account                            | hrough the steps to set up an<br>t.                                                                         |                    |
| To get started, pro                                                | ovide the following information                                                                             | :                  |
| Full Name:                                                         | CLU Username                                                                                                | ]                  |
| Email Address:                                                     | username@callutheran.edu                                                                                    | ]                  |
| User name:                                                         | username                                                                                                    | 0                  |
| Password:                                                          |                                                                                                    | ]                  |
| Trying to log in<br>"autodiscover.c<br>address and pa<br>Continue. | n to the Exchange server<br>callutheran.edu" failed. Make sure the<br>issword you entered are correct, then | e email<br>n click |
| Cancel                                                             | Go Back                                                                                                    | Continu            |

Setup the Incoming mail settings and click Continue.

- Account Type: IMAP
- Incoming Mail Server: imap.gmail.com
- Username: Cal Lutheran email address
- Password: Cal Lutheran password

| In         | coming Mail Server    |                    |        |
|------------|-----------------------|--------------------|--------|
| www.       | Account Type:         | IMAP               | \$     |
| S ML       | Description:          | (optional)         |        |
| 2 6        | Incoming Mail Server: | imap.gmail.com     |        |
| TOP        | User Name:            | username@calluther | an.edı |
| CORRENG OF | Password:             |                    |        |
|            |                       |                    |        |

١

Setup the Outgoing mail and click on Continue.

- Outgoing Mail Server: smtp.gmail.com (check for Use only this serve)
- Use Authentication: check box
- Username: Cal Lutheran email address
- Password: Cal Lutheran password

|        | Outgoing Mail Server  |                          |
|--------|-----------------------|--------------------------|
|        | Description:          | (optional)               |
| 5      | Outgoing Mail Server: | smtp.gmail.com           |
| 2      | No.                   | Use only this server     |
| 3      | Use Authentication    |                          |
| 10     | User Name:            | username@callutheran.edu |
| 13     | Password:             |                          |
| COMERT | NO                    |                          |
|        | Cancel                | Go Back Continu          |

Click Continue to finish creating the account.

| A      | ccount Summary                                |
|--------|-----------------------------------------------|
| MANA L | Account Description: username@callutheran.edu |
| 111.   | Full Name: CLU Username                       |
|        | Email Address: username@callutheran.edu       |
| 5 2    | User Name: username@callutheran.edu           |
|        | Incoming Mail Server: imap.gmail.com          |
| NO FR  | SSL: on                                       |
| 132    |                                               |
| Y      | Outgoing Mail Server: smtp.gmail.com          |
| I A C  | SSL: on                                       |
|        |                                               |
|        |                                               |
| PERUNO |                                               |
| -      | Take account online                           |
|        |                                               |
|        |                                               |